SGI<sup>™</sup> OpenGL Vizserver<sup>™</sup> User's Guide

007-4245-001

CONTRIBUTORS Written by Alan Stein Production by Karen Jacobson Engineering contributions by Phil Keslin, Peter Ostrin, Chikai Ohazama, Sonya Rikhtverchik Cover Design By Sarah Bolles, Sarah Bolles Design, and Dany Galgani, SGI Technical Publications

© 2000, Silicon Graphics, Inc.— All Rights Reserved

#### LIMITED AND RESTRICTED RIGHTS LEGEND

Use, duplication, or disclosure by the Government is subject to restrictions as set forth in the Rights in Data clause at FAR 52.227-14 and/or in similar or successor clauses in the FAR, or in the DOD, DOE or NASA FAR Supplements. Unpublished rights reserved under the Copyright Laws of the United States. Contractor/manufacturer is Silicon Graphics, Inc., 1600 Amphitheatre Pkwy., Mountain View, CA 94043-1351.

The contents of this document may not be copied or duplicated in any manner, in whole or in part, without the prior written permission of Silicon Graphics, Inc.

Silicon Graphics and InfiniteReality are registered trademarks, and SGI, OpenGL Vizserver, and Onyx2, are trademarks of Silicon Graphics, Inc.

## **Record of Revision**

| Version | Description              |
|---------|--------------------------|
| 001     | April2000<br>Initial Rev |

## Contents

|    | Figures                          | •  | • | • | • |  |  |   | • | • | • | • |   |   | . vii |
|----|----------------------------------|----|---|---|---|--|--|---|---|---|---|---|---|---|-------|
|    | Introduction                     | •  |   | • |   |  |  |   | • | • | • |   |   |   | . ix  |
| 1. | Running OpenGL Vizserver         | •  |   |   | • |  |  |   |   | • |   |   |   |   | . 1   |
|    | Connecting to a Remote Server .  |    |   |   |   |  |  |   |   |   |   |   |   |   | . 2   |
|    | Starting an Active Session .     |    |   |   |   |  |  |   |   |   |   |   |   |   | . 5   |
|    | Configuring an Active Session .  |    |   |   |   |  |  |   |   |   |   |   |   |   | . 7   |
|    | Starting an Application          |    |   |   |   |  |  |   |   |   |   |   |   |   | . 10  |
|    | Interacting with a Rendered Imag | е. |   |   |   |  |  |   |   |   |   |   |   |   | . 11  |
|    | Stopping an Active Session       |    |   |   |   |  |  |   |   |   |   |   |   |   | . 12  |
|    | Logging Out                      | •  |   |   |   |  |  |   | • | • | • |   | • | • | . 13  |
|    | Index                            |    | • | • |   |  |  | • |   |   |   |   |   |   | . 15  |

# Figures

| Figure 1-1  | OpenGL Vizserver Icon                                   |
|-------------|---------------------------------------------------------|
| Figure 1-2  | Main Window                                             |
| Figure 1-3  | Login Window                                            |
| Figure 1-4  | Main Window (connecting to server) 4                    |
| Figure 1-5  | Main Window (after logging in)                          |
| Figure 1-6  | Main Window (session starting)                          |
| Figure 1-7  | Main Window (session active)                            |
| Figure 1-8  | Console Window 6                                        |
| Figure 1-9  | Session Start Window                                    |
| Figure 1-10 | Session Control Window                                  |
| Figure 1-11 | Starting an Application in the Console Window           |
| Figure 1-12 | Displaying a Rendered Image in an Application Window 11 |
| Figure 1-13 | Stop Session Dialog Box                                 |
| Figure 1-14 | Log Out Dialog Box                                      |
| Figure 1-15 | Quit Dialog Box                                         |

## Introduction

Welcome to OpenGL Vizserver!

With OpenGL Vizserver, you can interact with images and three-dimensional models utilizing the capabilities of a remote Silicon Graphics Onyx2 InfiniteReality server. OpenGL Vizserver transmits rendered images over a high-speed data pipe, running OpenGL applications with large RGB datasets at up to 30 Hz. Using your local workstation, you can take advantage of an Onyx2 InfiniteReality server without leaving your desk.

This user's guide consists of one chapter, "Running OpenGL Vizserver." This chapter provides step-by-step instructions for starting OpenGL Vizserver and interacting with images and three-dimensional models.

## **Running OpenGL Vizserver**

This chapter provides step-by-step instructions for running OpenGL Vizserver. The following topics are covered:

- "Connecting to a Remote Server" on page 2
- "Configuring an Active Session" on page 7
- "Starting an Application" on page 10
- "Interacting with a Rendered Image" on page 11
- "Stopping an Active Session" on page 12
- "Logging Out" on page 13

OpenGL Vizserver displays a graphical user interface (GUI) on your local workstation's monitor. You use OpenGL Vizserver GUI windows to communicate with a remote server and configure each active session.

### **Connecting to a Remote Server**

The remote host server is an Onyx2 InfiniteReality system with one or more graphics subsystems. OpenGL applications installed on the server perform all image rendering. The server compresses a rendered image and transmits it to your local workstation for viewing.

To connect to the remote host server, follow these steps:

1. Click the Vizserver icon on your desktop, as shown in Figure 1-1.

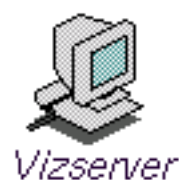

Figure 1-1

-1 OpenGL Vizserver Icon

The Main window appears, as shown in the example in Figure 1-2.

The Host name field is blank.

The **Status** field indicates that you are currently disconnected from the remote host server.

**Note:** You can also type **vizserver** in a command line window to display the Main window.

| lizserver 🛛 🔹                |
|------------------------------|
| Host name:                   |
| Status: Disconnected         |
| Log in Start Session Log out |

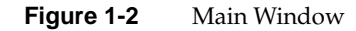

- 2. Type the name of any available host server in the **Host name** field.
- 3. Click the **Log in** button.

The Login window appears (if authentication is required), as shown in the example in Figure 1-3.

In some cases, OpenGL Vizserver automatically logs you in, and you do not have to enter a user ID and password.

| 😑 OpenGL Vizserver Logii | 7     |
|--------------------------|-------|
| User                     | philk |
| Password                 |       |
|                          |       |
|                          | OK    |

Figure 1-3Login Window

4. Log in to the remote host server by entering your user name, password, and any other required information, then click the **OK** button.

In the Main window, the **Status** field indicates that you are connecting to the remote host server, as shown in the example in Figure 1-4. Then the **Status** field confirms that you are connected, the **Start Session** and **Log out** buttons are activated, and the **Log in** button is deactivated, as shown in Figure 1-5.

| 😑 Vizserver | •                     |
|-------------|-----------------------|
| Host name:  | ontario               |
| Status:     | Connecting            |
| Log in      | Start Session Log out |

Figure 1-4 Main Window (connecting to server)

| Uizserver  | •                     |
|------------|-----------------------|
| Host name: | ontario               |
| Status:    | Connected             |
| Log in     | Start Session Log out |

Figure 1-5 Main Window (after logging in)

### **Starting an Active Session**

You start an active session by clicking the **Start Session** button in the Main window. The **Status** field indicates that the session is starting, as shown in Figure 1-6. Then the Status field confirms that the session is active, as shown in Figure 1-7.

| - Vizserver | •                     |
|-------------|-----------------------|
| Host name:  | ontario               |
| Status:     | Starting              |
| Log in      | Start Session Log out |

Figure 1-6 Main Window (session starting)

| - Vizserver | •                     |
|-------------|-----------------------|
| Host name:  | ontario               |
| Status:     | Active                |
| Log in      | Start Session Log out |

Figure 1-7Main Window (session active)

OpenGL Vizserver Console - ontario
ontario 1%

Then the Console window appears at the lower left corner of your screen. This window identifies the current host, as shown in the example in Figure 1-8.

Figure 1-8 Console Window

## **Configuring an Active Session**

After you start an active session, the Session Start window appears. In this window, you can choose a configuration and a network interface, and set the initial compression rate, as shown in the example in Figure 1-9. When this window appears, the displayed compression defaults to the last selection you made during your last session.

There is currently no multiplexing, so only one user can connect to a server with a single pipe configured. Multiple users, each with an independent set of pipes, can connect to a server in a multiple pipe configuration. In the example below, a **one pipe** configuration is selected. This configuration allows a single user to access one graphics pipe on a server.

Note: Currently, OpenGL Vizserver does not support multiple active sessions.

| OpenGL Vizserver Session Start |                              |
|--------------------------------|------------------------------|
| Configuration:                 | one pipe 😑                   |
| Network Interface:             | rampage.engr.sgi.com [et0] 😑 |
| Compression:                   | No Compression 📼             |
|                                | OK Cancel                    |
|                                |                              |

Figure 1-9 Session Start Window

- 1. Click the **Configuration** button, then choose a configuration in the drop-down menu.
- 2. Click the **Network Interface** button, then choose a network interface in the drop-down menu.

This specifies which network interface the server uses to transmit window updates. For example, users on multi-homed systems can specify the fast network interface.

3. Click the **Compression** button, then choose a compression rate in the drop-down menu.

When you set the compression rate, you reduce the amount of data that is required to transmit your image, trading off some image quality for greater interaction capability. Choose a compression rate that is consistent with the frame rate you want to achieve. OpenGL Vizserver compression runs globally, so all applications running under OpenGL use the selected compression scheme. If you run two applications simultaneously and you change the compression setting, both applications switch to the selected compression scheme.

You can choose one of three compression options: CCC, ICC, or No Compression.

- CCC (Color Cell Compression) sets an 8:1 compression ratio.
- ICC (Interpolated Cell Compression) sets a 4:1 compression ratio.
- No Compression turns off compression. In this mode, the server transmits an uncompressed image.

**Note:** CCC and ICC are fixed latency compression schemes. For this type of compression, only the size of the image must be known to calculate compression time (not the contents, as with JPEG).

4. Click the **OK** button in the Session Start window.

The Session Start window disappears, and then the Session Control window appears, as shown in Figure 1-10. The Main window remains on your screen.

In this window, you can reset the compression rate, redraw your image, and stop the active session.

After you start an application, your image appears in an application window (as described in the next section). Clicking the **Redraw Windows** button in the Session Control window redraws the image at the selected compression rate. You can reset the compression and redraw the image at any time.

| Vizserver Session Con | trol a             |
|-----------------------|--------------------|
| Compression:          | Color Cell (8:1) = |
|                       |                    |
| Redraw Windows        | Ston session       |

Figure 1-10 Session Control Window

## **Starting an Application**

Start the desired application by typing commands in the Console window, as shown in the example in Figure 1-11.

| - OpenGL Vizser                                                                                        | ver Console – ont                                                    | ario                                                                                     |                                                                                                    | •                                                                      |
|----------------------------------------------------------------------------------------------------|----------------------------------------------------------------------|------------------------------------------------------------------------------------------|----------------------------------------------------------------------------------------------------|------------------------------------------------------------------------|
| <pre>ontario 8% 1s Makefile README RUN callbacks.c callbacks.o cmp.c cmp.h cmp.o ontario 9% ./RL</pre> | coord.h<br>cvr.c<br>cvr.h<br>egl.c<br>egl.c<br>egl.o<br>ginit.c<br>N | ginit.o<br>loop.c<br>loop.o<br>main.c<br>math2.h<br>matrix.h<br>menu.raw<br>quaternion.c | quaternion.h<br>quaternion.o<br>readgeo.c<br>readgeo.h<br>render.c<br>render.c<br>scalarview<br>sgi.tif | sgivolume.rgb<br>state.h<br>test.tif<br>ui.c<br>ui.o<br>underhood.cmap |

Figure 1-11 Starting an Application in the Console Window

Alternatively, you can start the desired application as follows:

- 1. Telnet or rlogin to the OpenGL Vizserver host machine.
- 2. Set the display environment to point to the client.
- 3. Start the desired application using the vsx command.

The application renders the image. Then the host server transmits it to your local workstation and displays it on your screen in the application window, as shown in the example in Figure 1-12.

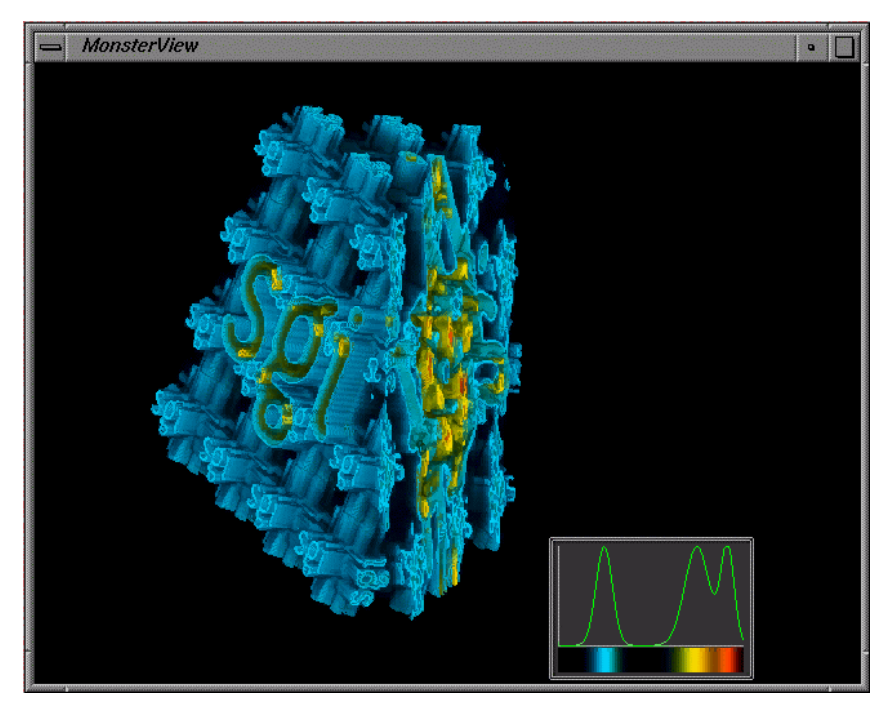

Figure 1-12 Displaying a Rendered Image in an Application Window

## Interacting with a Rendered Image

Because OpenGL Vizserver provides an application-transparent service, your applications perform as if they are using the indirect rendering features of X11 and GLX. Interacting with one of your applications is the same as interacting with any other X-based application. The application is not aware that the OpenGL Vizserver system is rendering the image.

## **Stopping an Active Session**

To stop an active session follow these steps:

1. Click the Stop session button in the Session Control window, shown in Figure 1-10.

You can stop a session at any time. If you close the Session Control window, it is the same as clicking the **Stop session** button.

A confirmation dialog box appears, as shown in Figure 1-13.

| 📥 vizs | erver                                    |
|--------|------------------------------------------|
| !      | Do you want to stop your active session? |

Figure 1-13 Stop Session Dialog Box

2. Click the **OK** button in the Stop Session dialog box.

## **Logging Out**

If you want to log out, follow these steps:

1. Click the **Log out** button in the OpenGL Vizserver Main window, shown earlier in Figure 1-7.

A confirmation dialog box appears, as shown in Figure 1-14.

| - vizserver                     |                                  |
|---------------------------------|----------------------------------|
| Logout will kill your active se | ession. Do you wish to continue? |
| -                               | OK Cancel                        |

Figure 1-14 Log Out Dialog Box

2. Click the **OK** button in the Log Out dialog box.

A confirmation dialog box appears, as shown in Figure 1-15.

This dialog box also appears if you close the Main window.

When you log out, you terminate all active sessions, and the Main window returns to the pre-login state.

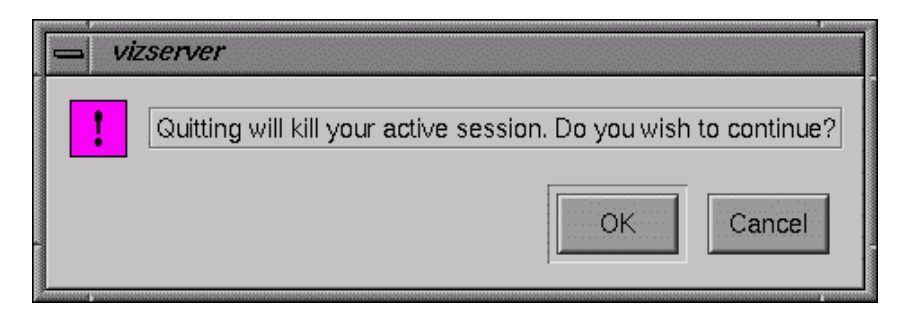

Figure 1-15Quit Dialog Box

3. Click the OK button in the Quit dialog box to quit OpenGL Vizserver.

## Index

### Α

application starting, 10-11

#### С

CCC See Color Cell Compression Color Cell Compression, 8 Compression button, 8 compression rate resetting, 9 setting, 8 configuration choosing, 8 multiple pipe, 7 one pipe, 7 Configuration button, 8 Console window current host, 6 starting application, 10

### F

fixed latency compression, 8 frame rate, 8

#### Н

Host name field, 2, 3

#### I

ICC See Interpolated Cell Compression, 8 image displaying, 11 interacting with, 11 Interpolated Cell Compression, 8

### L

log in, 3 log out, 13

#### Μ

Main window after login, 4 connecting to server, 4 display, 2 session active, 5 session starting, 5

#### Index

#### Ν

network interface choosing, 8 in session start, 7

### 0

OpenGL Vizserver icon, 2

#### Q

Quit, 13

#### R

Redraw Windows button, 9 rendered image See image

#### S

server connecting to, 2-6 described, 2 session configuring, 7-9 stopping, 12 Session Control window, 9 Session Start window, 7 single pipe configuration, 7 Start Session button, 4, 5 Status connected, 4 connecting, 4 disconnected, 2 session starting, 5 Stop Session, 12

۷

Vizserver See OpenGL Vizserver